## Accessing Your Benefits from the ADP Portal

**Step 1:** Go to the portal <u>https://portal.adp.com/public/index.htm</u> and Click on User Login

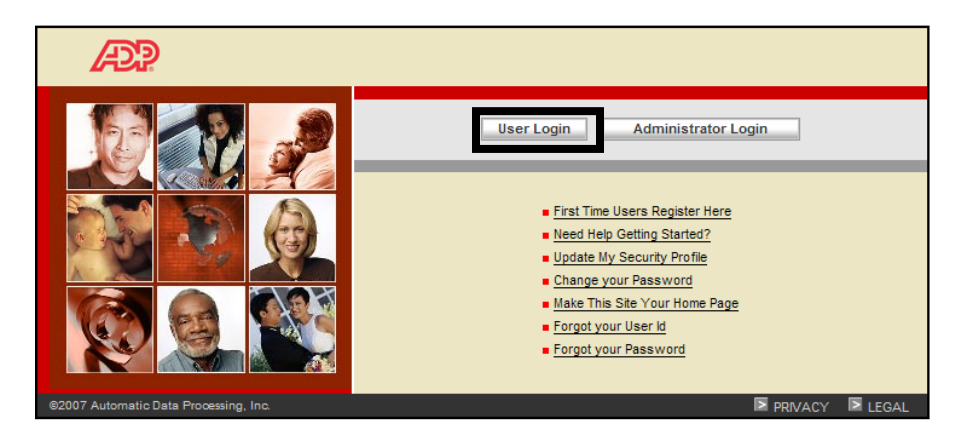

Step 2: Type your user name (\_\_\_\_\_\_@usg) and password (you created when you registered.)

| Connect to agatew                           | vay.adp.com 🛛 💽 🔀                                             |
|---------------------------------------------|---------------------------------------------------------------|
|                                             | G                                                             |
| The server agateway<br>[09:48:33:1519] requ | .adp.com at Employee Access<br>irres a username and password. |
| User name:                                  | 😰 I 🛛 👻                                                       |
| Password:                                   |                                                               |
|                                             | Remember my password                                          |
|                                             | OK Cancel                                                     |

#### Step 3: Click on Benefits Tab

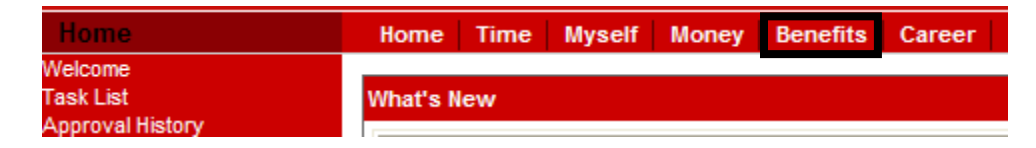

#### Step 4: Click My Benefits Link

| Welco            | ome To The Benefits Page                                                              |
|------------------|---------------------------------------------------------------------------------------|
| The lin<br>depen | k below will allow you to access the ADP Benefit<br>dents, and family status changes. |
| BOSS             | provides a summary of an employee's medical, de                                       |
| Benef            | its                                                                                   |
| Click            | the link below to get started.                                                        |
|                  | My Benefits                                                                           |

| Step 5: Expand screen and                         | d click Continue                                                   | ţ |
|---------------------------------------------------|--------------------------------------------------------------------|---|
| https://www3.essbenef https://www3.essbenefits.co | its.com/USGBOR/secured/ReceiveUser.asp - Windows Internet Explorer |   |
|                                                   | Please wait while we retrieve your data.                           |   |
|                                                   | Logout FORMS LIBRARY FAQS HELP                                     |   |
|                                                   | ity System of Georgia benefits website.                            |   |

# UPDATING, DELETING AND ADDING BENEFICIARY INFORMATION

Step 1: Click Update Beneficiary Information

| Main Menu                                                                                           |                                                               |
|----------------------------------------------------------------------------------------------------|---------------------------------------------------------------|
| Family Status Change<br>Make benefit changes as a result of a<br>qualified change in family status. | 2009 Benefit Summary<br>View a summary of your 2009 benefits. |
| Update Beneficiary Information<br>Add beneficiaries or update your beneficiary<br>designations.     |                                                               |

This will take you to the next page where you may add, delete and update beneficiaries. You will make the beneficiary designations on each benefit election screen.

## ADDING A BENEFICIARY

**Step 1:** Fully complete the maintenance form as shown below and click the add button at the bottom of the screen.

#### **BENEFICIARY MAINTENANCE**

| First Name                   |                                |
|------------------------------|--------------------------------|
| Middle Initial               |                                |
| Last Name                    |                                |
| OR                           |                                |
| Trust/Estate<br>Name         |                                |
|                              |                                |
| Relation                     |                                |
| Same<br>Address<br>Indicator | Y/N                            |
| Address                      |                                |
| Address 2                    |                                |
| City                         |                                |
| State                        | ✓                              |
| Zip                          |                                |
| Country<br>Code              |                                |
| SSN                          | Format: 111223333 (no dashes)  |
| Confirm SSN                  | Format: 111223333 (no dashes)  |
| Birth Date                   |                                |
| Phone<br>Number              | Format: 1112223333 (no dashes) |
|                              | Update Delete Add Clear        |

1

**Step 2:** Review your information and click Continue.

| Bei | neficiary I | nformation |              |          |       |       |                 |
|-----|-------------|------------|--------------|----------|-------|-------|-----------------|
|     | Name        | Relation   | Address      | City     | State | Zip   | SSN             |
| 1   | Jack Doe    | HUSBAND    | 111 Jane St. | VALDOSTA | GA    | 31601 | xxx-xx-<br>0524 |
| 2   | Jane Doe    | DAUGHTER   | 111 Jane St. | VALDOSTA | GA    | 31601 | xxx-xx-<br>1124 |

- **Step 3:** Designate your beneficiaries for each benefit by entering a percentage value (1% to 100%). If a person is listed but is not intended to receive a share of this benefit, assign a percentage of 0%.
- Step 4: Assign a designation of primary or secondary to each individual with a value greater than 0%,
- **Step 5:** Click the continue button when you are finished.

|                                                  |                     |                  |             | Continue |
|--------------------------------------------------|---------------------|------------------|-------------|----------|
| Beneficiary Designations Beneficiary Information |                     |                  |             |          |
| Basic Life and /                                 | AD&D - Coverage Amo | unt: \$25,000.00 |             | Cancel   |
| Name                                             | Relation            | Percent          | Designation |          |
| Jack Doe                                         | HUSBAND             | 100 %            | Primary 💙   |          |
| Jane Doe                                         | DAUGHTER            | 0%               | None 💌      |          |

Note: The individual you designate as your Primary Beneficiary will be the first to receive a share of the intended benefit. Should the Primary Beneficiary be unable to receive this benefit, the Secondary Beneficiary designated will receive the assigned percentage of the benefit.

**Step 6:** The date will default to the date you are making the change, if the information looks correct, click submit.

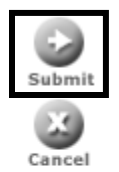

# **Beneficiary Summary**

**Benefits Effective Date** 

Please select the date you would like your benefits to be effective:

9/10/2009
 9/10/2009

Step 7: Please read the certification statement and click on the I Agree button to continue and save your elections. If you do not agree click the cancel button and your changes will not be saved.

## **Certification Statement**

By submitting the changes you have requested, you are certifying that the information you have provided in support of your requested change in election is true, accurate, and complete and you are providing the information intending that it will be relied upon by the Plan Administrator for purposes of effecting changes in your coverage elections under the Plan. Falsification of any of the information provided to the Plan Administrator may result in your termination from coverage under the Plan, or termination of the coverage of your spouse and/or dependents. In addition, the Plan reserves the right to demand reimbursement for benefits paid to you or anyone receiving benefits through you based on falsified claims.

Please note: In connection with documents that are part of the Plan records (such as this form), it is a criminal violation of federal law to make any false statement or representation of fact, knowing it to be false, or to knowingly conceal, cover up, or fail to disclose any fact the disclosure of which is necessary to administer the Plan in accordance with its terms. In addition to a requirement to restore benefits that are obtained falsely, federal law imposes fines and/or imprisonment (not more than five years).

Step 8: The tables to the right are a confirmation of the beneficiary changes you have made. To print a copy of the confirmation statement for your records, click on the Print button. Remember to click Continue to complete the process.

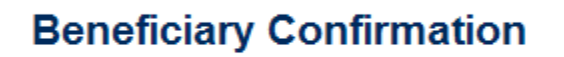

Your Confirmation Number is 09100855.

#### UPDATING AN EXISTING BENEFICIARY

Step 1: To update existing Information, click the number by the person's name.

|   | Beneficiary Info | rmation      |             |          |       |       |                 |
|---|------------------|--------------|-------------|----------|-------|-------|-----------------|
|   | Name             | Relation Add | dress       | City     | State | Zip   | SSN             |
| ► | 1 Jack Doe       | HUSBAND 11   | L1 Jane St. | VALDOSTA | GA    | 31601 | xxx-xx-<br>0524 |

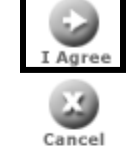

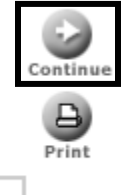

This will open an editable maintenance screen as shown below that will allow you to change any of the information. Once you have made your changes, click the update button at the bottom of the screen.

| Last Name                    | Doe                                       |
|------------------------------|-------------------------------------------|
| OR                           |                                           |
| Trust/Estate<br>Name         |                                           |
|                              |                                           |
| Relation                     | HUSBAND                                   |
| Same<br>Address<br>Indicator | Y/N                                       |
| Address                      | 111 Jane St.                              |
| Address 2                    |                                           |
| City                         | VALDOSTA                                  |
| State                        | GA 🛩                                      |
| Zip                          | 31601                                     |
| Country<br>Code              |                                           |
| SSN                          | Format: 111223333 (no dashes)             |
| Confirm SSN                  | Format: 111223333 (no dashes)             |
| Birth Date                   | 12 / 09 / 1972                            |
| Phone<br>Number              | 2291111111 Format: 1112223333 (no dashes) |
|                              | Update Delete Add Clear                   |

Then follow steps 2-8 as shown during the add process to review and submit changes.

## DELETING AN EXISTING BENEFICIARY

**Step 1:** Click on the number beside the name you want to delete.

| Beneficiary Information |          |                        |          |       |       |                 |
|-------------------------|----------|------------------------|----------|-------|-------|-----------------|
| Name                    | Relation | Address                | City     | State | Zip   | SSN             |
| 1 Jack Doe              | HUSBAND  | 2427 LOCHWOOD<br>DRIVE | VALDOSTA | GA    | 31601 | xxx-xx-<br>0524 |

Step 2: Click on the Delete button at the bottom of the screen.

|--|

The box below will appear. Click **OK** to delete.

| Windows | s Internet Explorer 🔀                                                                                                    |
|---------|----------------------------------------------------------------------------------------------------|
| ?       | To remove this beneficiary completely from the system, click ok. To change a specific amount or percentage for this beneficiary, click Cancel, then click<br>Continue to go to the Beneficiary Designation page. |
|         | OK Cancel                                                                                                    |

You will be prompted to review your information and click the **Continue** button after each screen. Then click the **Submit** button to finish the process. If at any time you do not wish to make a change you can select the Cancel button. To go back to the maintenance screen – click the Beneficiary Information link as shown below.

|                          |              |         | •                       |
|--------------------------|--------------|---------|-------------------------|
| Beneficiary Designations |              |         | Beneficiary Information |
| Basic Life and AD&       | <u>D</u>     |         |                         |
| Name                     | Relationship | Percent | Designation             |
| Jack Doe                 | HUSBAND      | 100%    | Primary                 |
| Jane Doe                 | DAUGHTER     | 100%    | Secondary               |